# Procedure to make an appointment

"Pre-appointment website for COVID-19 mass vaccination at the University"

### **Procedure :** I. Registration $\rightarrow$ II. 1st shot appt. $\rightarrow$ II. 2nd shot appt. $\rightarrow$ Done

### I. Registration · Login ■ MEMBER 国立大学法人琉球大学 ※Register your own personal email 会員登録 address. ログイン レスを XSet your email service domain to に仮登 receive a verification email. メールアドレス \* For more detail, HERE X- .... パスワード \* **1**Click here example@reserva.be 2 You'll get a verification email to your 次回から自動ログイ: registered email. Click the URL received in your email. 新規会員登録はこちら 会員ログインすると、次回以降の予約で入力の手間が省けて便利です。 また、マイページより予約の管理ができます。 **3**Type in the required information on the registration page ■■MEMBER 国立大学法人琉球大学 XIt is required to fill in all the information for the prevaccination screening questionnaire. Do not miss 会員登録 any items. \*Address should be your mailing address registered at メールアドレス\* vour municipal for the pre-appointment website. "Street" or "building name (number of the building)" メールアドレス(確認) \* should be hyphenated using half size numbers and パスワード\* half size dash. (ex. 999-7, Room #100) ④After registering your information, choose "予約画面に戻る (return to the pre-appointment page)" and move on to 1st & 2nd appointments registration.

# II.III. Appointment Page (Must complete booking both 1st & 2nd appointments)

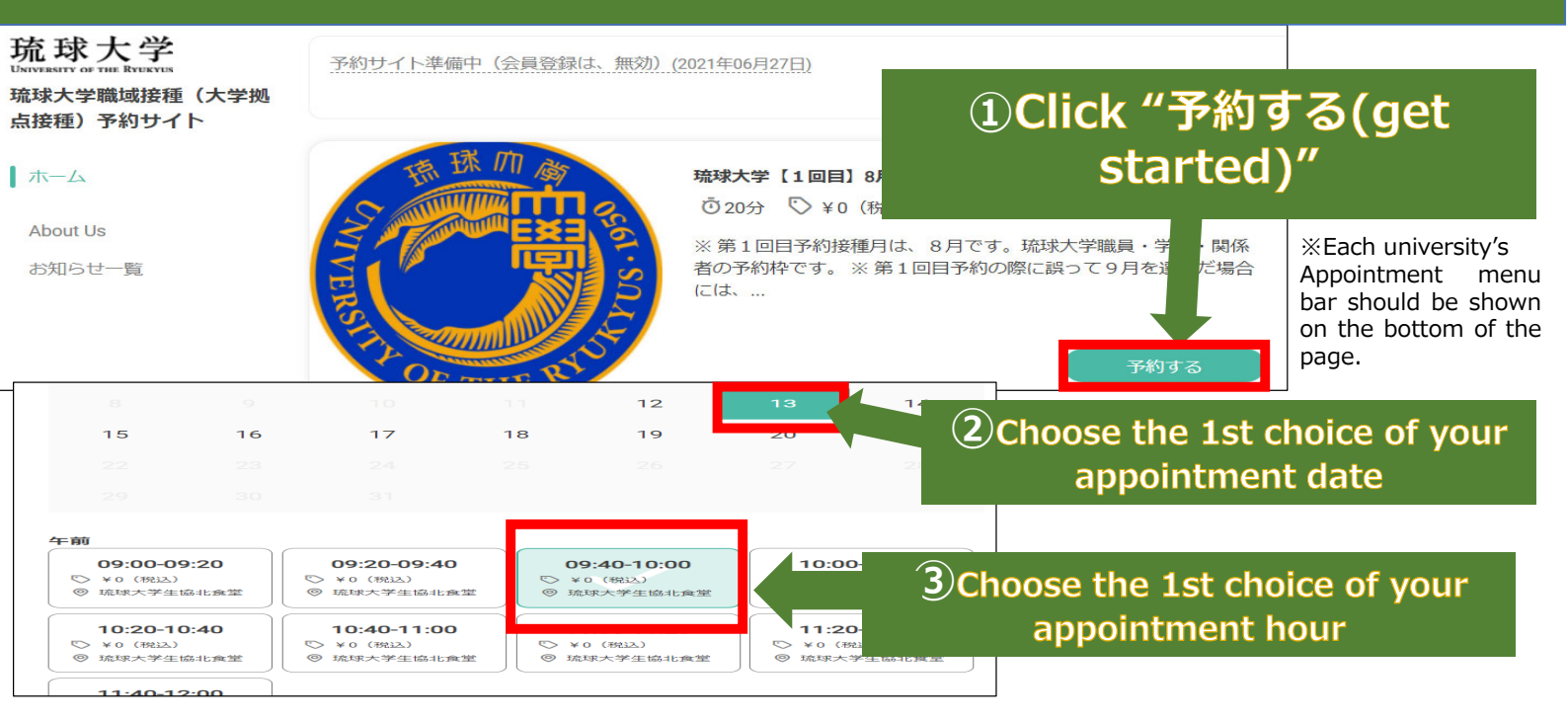

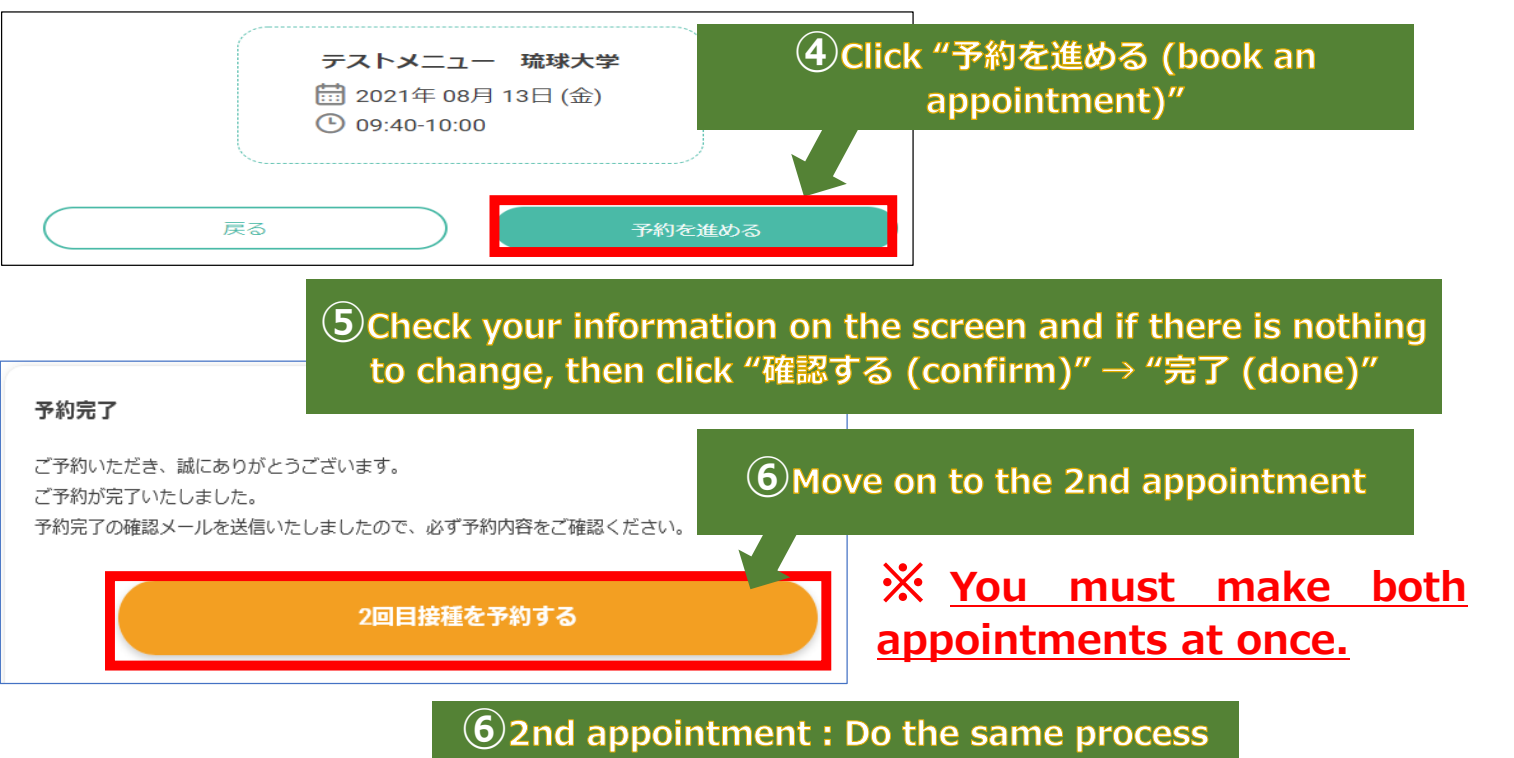

1-5again

- %You can check your appointments and/or cancel your appointments within the registration periods on the MyPage.
- $\ensuremath{\mathbbmm{ \ \ }}$  The 1st shot will be administered in August and the 2nd in September.
  - If you mistakenly make your 1st appointment in September, you must cancel the appointment through the MyPage first and then reschedule it.
- \*For any cancellation other than the unavoidable circumstances after the registration periods, you can call the number at the bottom to notify the University.
- \*Double booking or making appointments with more than one account will cause you a cancellation of your appointment automatically.

# Others: About pre-appointment website access

•You will be notified of pre-appointment website URL via email in order below to avoid too many students accessing the website at the same time.

\*For students, you'll get the notice of the website via your email registered at the university, and it will be distributed through a on-campus email notice for the faculty/staff members.

\*Please contact/email the project team below if you don't receive a confirmation email within a day of the scheduled time listed for each group below.

<u>\* The pre-appointment website URL won't be posted on the university website.</u> You must access the website URL which will be sent to your registered email at the university.

### Pre-Appointment Group

①Students (those who are going abroad or doing field research)
②Students (4th-yr or above)
【Wed, Jul 28 @ <u>14:00</u> - Tue, Aug 3】
【Thu, Jul 29 @ 10:00 - Tue, Aug 3】

③Students (3rd-yr)

④Students (2nd-yr)

(5) Students (1st-yr & post-graduates)

<sup>6</sup>Faculty/staff members, contractors performing work on campus, temporary workers, etc. **Email notification** 

[Wed, Jul 28 @ <u>14:00</u> – Tue, Aug 3] [Thu, Jul 29 @ 10:00 – Tue, Aug 3] [Thu, Jul 29 @ <u>14:00</u> – Tue, Aug 3] [Fri, Jul 30 @ <u>10:00</u> – Tue, Aug 3] [Fri, Jul 30 @ <u>14:00</u> – Tue, Aug 3] [Sun, Aug 1 @ <u>14:00</u> – Tue, Aug 3]

\*For those who are in the Group ①, you need to register online on the **Office 365 Forms** (<u>http://forms.office.com/r/5zxF7u5Pir</u>), all students are eligible. After the University confirms, you'll receive the pre-appointment website URL via email.

> Contact : University of the Ryukyus COVID-19 Mass Vaccination Project Team EMAIL : ryudai-vaccine@acs.u-ryukyu.ac.jp PHONE : 098-895-8037 **%For a phone call:** <u>10:00-17:00 weekdays</u> Please email after office hours.